### ขั้นตอนการยื่น ภงด. 90/91

>> เงินเดือน

>> outsource กับบริษัท/ภายนอก

\*\*\* หนังสือรับรองการหัก ณ ที่จ่าย 50 ทวิ (เงินเดือน) และ หนังสือรับรองการหัก ณ ที่จ่าย 50 ทวิที่รับ outsource กับบริษัท/ภายนอก \*\*\*

- จำนวนเงินที่จ่าย / ภาษีที่หักและนำส่งไว้ (กรอบสีแดง) >> มาตรา 40(1)
- >> มาตรา 40(2) ้จำนวนเงินที่จ่าย / ภาษีที่หักและนำส่งไว้ (กรอบสีเขียว)
- หนังสือรับรองการพักภาษี ณ ที่จ่าย ເດ່ນທີ เอาที คามมาครา 50 ทวี แห่งประมวลรัษฎากร เลขประจำดัวผู้เสียภาษีอากร (13 หลัก)\* 0 1 0 5 5 3 8 1 0 4 7 1 0 ผู้มีหน้าที่หัดภาษี ณ ที่จ่าย :-🗛 บริษัท ไประกปท์ กระบทก รำกัด — เลงประจำตัวผู้เสียภาษีอากร 🕂 🗌 🕂 (ได้ระบุว่าเป็น บุคคล มีสับุคคล บริษัท สมาคม หรือคนะบุคคล) ที่อยู่ 2571/1 แขวงท่าบอ หัวหมาก เขต/อำเภอ บางกะปี จังหวัด กรุงเทพมหานคว 10240 (ให้ระบุชื่ออาการกลุ่บ้าน ห้องเลขที่ ขึ้นที่ เลขที่ สรอกขอย หมู่ที่ อนน ดำบุณขระง อำเภอเขต จังหวัด) ผู้ถูกพักภาษี ณ ที่จ่าย :-เลขประจำด้วยู้เสียภาษีอากร (13 หลัก)\* \_\_\_\_เลขประจำดัวผู้เสียภาษีอากร ก็ทั่วระบุว่าเป็น บุคคล มีดิบุคคล บริษัท สมาคม หรือคณะบุคคล) neg (ให้ระบุชื่ออาคารกญ่บ้าน ห้องเลขพี่ ขึ้นพี่ เลขพีดรอกเขอย หมู่ที่ อนน ดำบลแขวง อำเภอเขต จังหวัด) (2).0.4.9. 10 78 78 V (1)A 18. 18 (3)0.1.9.2 (4)1.1.9.3 อำดับที่ เ ในแบบ (ให้สามารถอ้างอิงหรือสอบอันกันได้ระหว่างอำคับพิดาม (5)A 19. 20 (6).0.1.9.30 (7).1.4.9.53 หนังสือรับรอง เกินแบบอื่นรายการภาพีทักพี่จ่ายร ภาษีที่พัก ฉะนำส่งไว้ วัน เลือน จำนวนตรินที่จ่าย ประเภทเงินได้พึ่งประเมินที่จ่าย ปีกาพี ซีด่ 1. เงินเดือน คำร้าง เป็นเอี้ยง ไบนัส ฯลฯ ดามมาตรา 40(1) 30/12/2558 711 47 011 50 2. คำชรรมเนียม คำนายหน้า 484 ตามมาตรา 402) 00 doo 3. ดำแห่งอิทฮิทธิ์ 1อ1 ตามมาควา 40(3) 4. (ก) คอกณี้ย 121 คามมาความ0(4)(ก) (ข)เงินปันหอ เงินส่วนแบ่งกำไร รอร ตามมาตรา (40)(4)(ข) (1)กรณีผู้ให้รับเงินปนผม ให้รับเครพิตภาษี โดยจ่ายจาก กำไว สุทธิของกิจกาวที่ต้องเสียกานี้เงินได้นิดิบูคอในอัดวาดังนี้ (1.1)อัตราร้อยละ 30 ของกำไร สุทธิ (1.2)อัดราร้อยละ 25 ของกำไร สุทธิ (1.3)อัตราร้อยละ 20 ของกำไร เทาชิ (1.4)อัตราอื่นๆ (ระบ)\_\_\_ ของกำไร สทธิ (2)กรณีผู้ให้รับเงินปันคม ไม่ให้รับเตรดิดภาษี เนื่องจากจ่ายจาก (2.1)กำไรสุทธิของกิจการที่ได้รับอกเว็นภาษีเงินได้นิดิบุคคอ Q.2)งินปันผลหรือเงินส่วนแบ่งของกำไรที่ได้รับอกเว้นไม่ต้องนำมารวม คำนวณเป็นราย ได้เพื่อเสียกานีเงิน ได้มิดิบุคคอ 0.3)กำไรสุทธิส่วนที่ได้หักผลขาดทุนสุทธิยกมาไม่เกิน5 ปี ก่อนรอบระยะเวลามัญรีมีปัจจุบัน (2.4)กำ ไวที่รับรู้ทางบัญชี โดยวิธีส่วน ได้เสีย (equity method) Q.5) 849 (7:21). 5. การจ่ายเงิน ได้ที่ต้องพักภาษี ณ ที่จ่าย ตามต่าอังกรม สรรพากรที่ออกตามมาตรา 3 เครส เช่น รางวัล ส่วนลดหรือประ โขชน์ใดๆเนื่องจากการส่งเสริมการขาย รางวัล ในการประกวด การเพร่างัน การจึงโรด ดำแสดงของนักเสดงสาธารณะ ดำจ้าง ทำของ คำไขษณา คำเข้า คำขนส่ง คำบริการ คำเบียประกันวินาชภัย ของ 6. Bug (121) รวมเงินที่จ่ายและกามีที่ทักน่าส่ง 2 03 5 289.71 รวมเงินภาษีที่ทักน่าส่ง (ด้วยักษร) สองพันสามสิบท้าบาทท้าสิบสตางก์ เงินที่จ่ายเข้า กบข∪กสจ/กองทุนสงเคราะท์ครูโรงเรียนเอกขน 0.00 บาท กองทุนประกันสังคม . <u>ร.000.00 บ</u>าท กองทุนสำรองเสียงจีพ 0.00 100 ผู้จ่ายเงิน 🖌 (1) พัก ณ ที่จ่าย (2)ออกให้คลอดไป (3)ออกให้ควั้งเพียว (4)อื่นๆ (7:1) ขอวับรองว่าข้อความและด้วเลขดังกล่าวข้างค้นถูกค้อนและตรงกับความหรืงทุกประการ ก่นคือน ผู้มีหน้าที่ออกหนังสือรับรองการหักภาพิ ณ ที่จ่าย ประกับควา a. .... สี่อ่านงิน ศำคืนไม่ปฏิบัติตามมาตวา 50 ทวี แห่งประมวล
  - นิดิบุคอ ด้ามี (วัน เลือน ปี ที่ออกหนังสือวันของ))

หมายเหตุ เองประจำตัวดู้เสียภาษีอากร (13 หลัก)\* หมายถึง

แห่งประมวดรัพกาด

รัษฎกร ต้องรับโทษทางอาญาคามมาดรา 35

กรณีบุคคอธรรมดาไทย ให้ใช้เองประจำดัวประชาทนของกรมการปกครอง

2. กรณีนิดิบุคคอ ให้ใช้เอขทะเบียนนิดิบุคคอของกระทัสนาชากิจการค้า

3. กรณีอื่น ๆ นอกเหนือจาก 1. และ 2. ให้ให้เลขประจำดัวผู้เสียภาษีอากร (13 หลัก) ของกรมสรรพากร

### <u>เรามาเริ่มต้นการยื่นภาษีกันเลยนะคะ ^^</u>

งข้าไปที่ <u>https://epit.rd.go.th/publish/index.php</u>

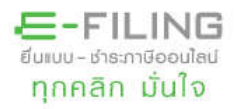

กรมส์รรพากร สำนักบริหารการเสียภาษีทางอิเล็กทรอนิกส์

О л

ภาษีเงินได้มุคคลธรรมดา

ยื่นแบบภาษีเงินได้บุคคลธรรมดา (ภ.ง.ด.90/91) ผ่านอินเทอร์เน็ต ปีภาษี 2558 ได้ระหว่างวันที่ 1 มกราคม - 8 เมษายน 2559

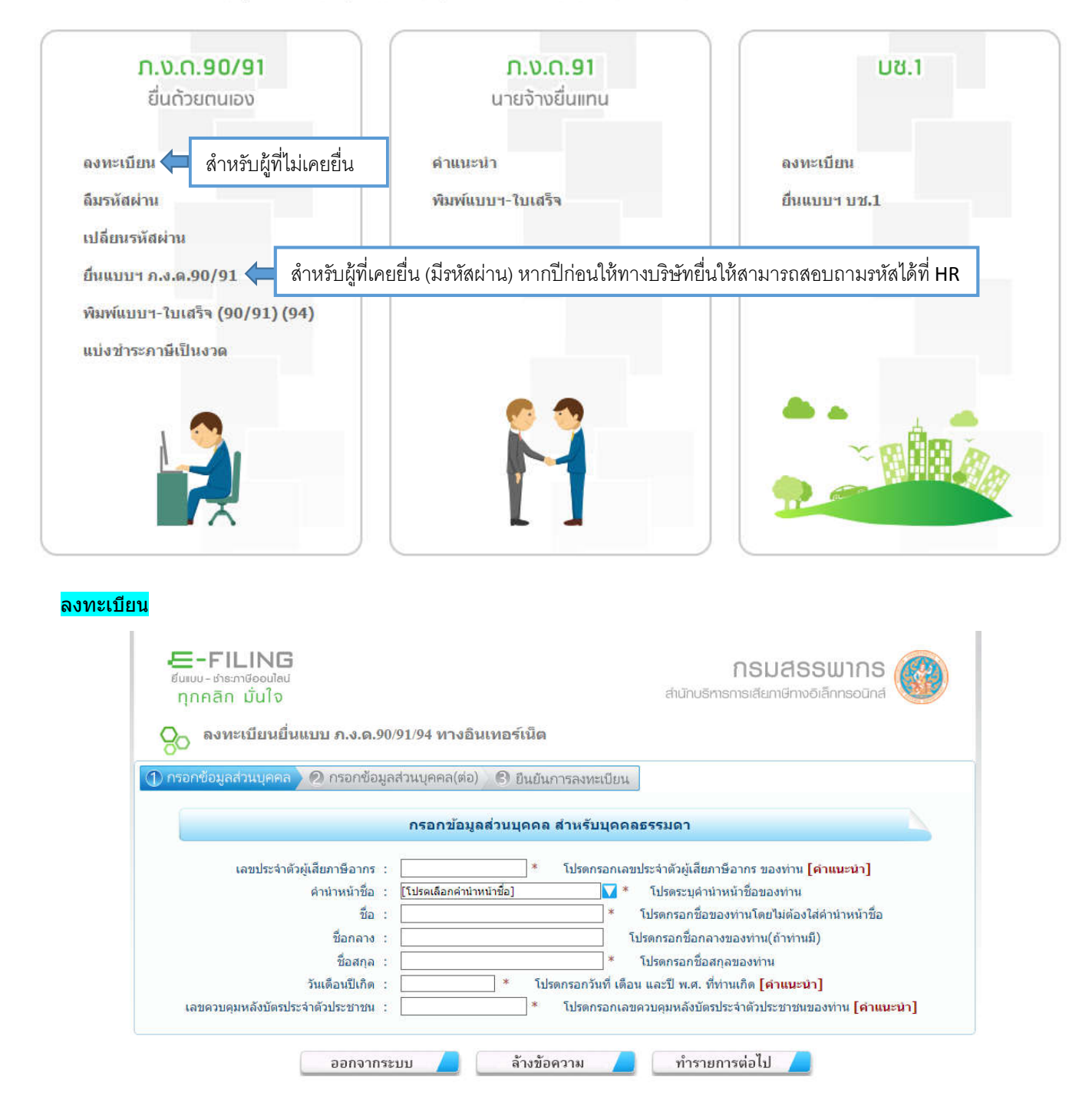

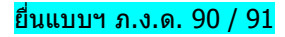

| ອາມັກສາມສາມສາມສາມສາມສາມສາມສາມສາມສາມສາມສາມສາມສ           |                                                                                                    | €-FILING<br><sup>สมเบบเล:สารเกลีอดปลส</sup><br>กุกคลึก บันไจ |
|---------------------------------------------------------|----------------------------------------------------------------------------------------------------|--------------------------------------------------------------|
|                                                         | Login ขึ้นแบบภานี้เงินได้บุคคลธรรมดา ภ.ง.ด.90/91                                                                               |                                                              |
|                                                         | หมายเลขญ์ไข้ :<br>รรรัสม่าน :<br>คกอง ยกเล็ก                                                                                   |                                                              |
|                                                         | ลืมรหัสผ่าน                                                                                                    |                                                              |
| ผู้ฉิเงินได้ทุกท่านที่ประส<br>ผ่าน <u>อากะเมือนก็นี</u> | ลงก่อะไข้บริการขึ้นแบบภ.จ.ด.90/91 ทางอินเทอล์เน็ต ปีภาษี 2558 ที่ยังไม่มีหมายเลขผู้ใช้และรหัสผ่าน ขอให้ลงทะเบียนเพื่อรับหมายเล | บมุ้ไข้และรารัส                                              |

หมื่อกรอกข้อมูล : หมายเลขผู้ใช้ และ รหัสผ่าน (จะมีข้อมูลผู้มีเงินได้ขึ้นในระบบ – พนักงานตรวจสอบความถูกต้องให้ครบถ้วน และ ในส่วนที่อยู่ไม่จำเป็นต้องตรงกับทะเบียนบ้าน สามารถกรอกที่อยู่ ณ ปัจจุบันได้เพื่อความสะดวกในการรับเอกสารจากทางสรรพากร) หากถูกต้องครบถ้วน <u>คลิก</u> กรอบสีแดง

|                              | 3        | ข้อมูลผู้มีเงินได้ |         |  |
|------------------------------|----------|--------------------|---------|--|
| เลขประจำดัวผู้เสียภาษีอากร : |          | วันเดือนปีเกิด :   |         |  |
| ชื่อ - ชื่อสกุล :            |          |                    |         |  |
| ที่อยู่: นี                  | ใออาคาร  | น้องเลขที่         | ขั้นที่ |  |
|                              | หมู่บ้าน | เลขที่             | หมู่ที่ |  |
|                              | อก/ชอย   | ถนน                |         |  |
| ต่าม                         | ปล/แขวง  | อำเภอ/เชต          |         |  |
|                              | ข้งหวัด  | รหัสไปรษณีย์       |         |  |
| 1                            | เทรศัพท์ |                    |         |  |
|                              |          |                    |         |  |

กรอกข้อมูล : หมายเลข 1 ชื่อสถานประกอบการ (ดูจากเอกสาร 50 ทวิ หนังสือรับรองการหัก ณ ที่จ่ายด้านบน) หมายเลข 2 สถานภาพผู้มีเงินได้ : โสด (คลิก กรอบสีแดง)

|       |     |                     |     |             | ~     |             |              |
|-------|-----|---------------------|-----|-------------|-------|-------------|--------------|
|       |     |                     | 2   | · · · · · A |       |             | <del>.</del> |
| สาเรล | ~ ~ | ຸດຽວດຫລາເລາະນາກະພວກ | _ ≺ | และ 4       | วาถาท | <b>ລ</b> ລຄ | ຄະລາເສແລ.    |
| พมงพ  | //  |                     | J   | ыыч т       | чины  | rыл         | 1195770990   |
|       |     |                     | -   |             |       |             |              |

| 5581231.01           |                                         |                     |                                                                      | รพัสญัใช้ :1579900251          |
|----------------------|-----------------------------------------|---------------------|----------------------------------------------------------------------|--------------------------------|
| พม้อหลัด 🤇 🛛         | ลือกเงินได้/ลดหย่อน                     | 🛛 มันทึ่งเงินได้    | 0 บับที่กลองท่อน 0 คำบาวเก                                           | ารี 🔪 🕼 ถึงถังเกาะถึงแบบ       |
|                      |                                         | C Lummaun ,         |                                                                      | La Contraction                 |
|                      | ผู้มีเงินได้                            | <u></u>             | ผู้สมรส                                                              | 3                              |
| ເລຍປຣ                | ะจำดัวผู้เสียภาษีอากร :                 |                     | 💷 ประสงค์ไข้ข้อมูลค่สมรสตามแบบ กงด.90/91.                            | /94 ที่เคยบินทึกข้อมูลไว้ล่าสด |
|                      | วันเดือนปีเกิด :                        |                     | เลขประจำด้วยู่                                                       | เสียภาษีอากร :                 |
|                      | ข้อ - ข้อสกุล :                         |                     | วัน                                                                  | แด้อนปีเกิด(พ.ศ.) 📝 📝          |
| ทอยู: ชื่ออาคาร      | ห้องเลขที่                              | ขั้นที              | ดำนั                                                                 | าหน้าชื่อ :                    |
| หมู่บ้าน             | เลยที                                   | หมู่ที่             | นื่อ                                                                 |                                |
| esac/stan            |                                         | 0101                | ชื่อกลาง                                                             |                                |
| ຜ່ານລ/ແຫວງ           | ລຳເຄລ/ເຫ                                |                     | ชื่อสกุล                                                             |                                |
| จังหวัด              | รหัสไป                                  | ទមពីរ៉              | ข้อมอการมีเงินใด้และสถานะกา                                          | เป็นแบบๆ ของค่สมรส             |
| โทรศัพท์             | German                                  | 14                  |                                                                      |                                |
| ข้อสถานประกอบการ : บ | ริษัท โปรชอฟท์ คอมเทค จำกัด             | 1                   | สถานภาพการสมรส                                                       | สถานะการยืนแบบฯ                |
| ขื่อเว็บไซด์ :       |                                         | 1-                  | สมรสและอยู่ร่วมกันตลอดบภาษ                                           | (1) มเงินโดมาตรา 40 (1) - (8)  |
|                      |                                         |                     | แมรสระหว่างบิทาษ                                                     |                                |
|                      | สถานภาพผู้มีเงินได้                     |                     | คากระหว่างมีกาษ                                                      | (2)มีเงินใต้มาตรา 40 (2) - (8) |
| 👘 (1) บุคคลธรรมด     | า 2 💿 (3) กองมระ                        | อกที่ยังมีได้แบ่ง   |                                                                      | 🔍 ຮວນຄ່ານວດເຄາອີ               |
| • 1de                | (4) ห้างหุ่น                            | ส่วนสามัญที่มีใช่   |                                                                      | 🔍 แยกขึ้นแบบ                   |
| 🔍 สมรส               | (5) คณะบค                               | คลที่มิไปนิดิบคคล   | 6                                                                    | (3) มีเงินใต้มาตรา 40 (1)      |
| 🔘 หม้าย              | 🔘 (6) วิสาหกิร                          | ชุมชนตาม พ.ร.บ.     |                                                                      | ประเภทเดียวและแยกขึ้นแบบา      |
| 🕒 (2) ผู้ถึงแก่ความ  | ตายระหว่าง ส่งเสริมวิสา                 | หกิจขุมขน พ.ศ. 2548 |                                                                      | (4) ใม่มีเงินใต้               |
| ปีกาษี               |                                         |                     | กรณิดูสมรสเป็นต่างด้าวและไม่มีเงินได้โปรด                            | ระบุ                           |
|                      | สถานะการยื่นแบบ                         |                     | <ul> <li>ตางตาง</li> <li>เอทจัมหังสือเอิ่มหวง/ใหล่าด้องอน</li> </ul> |                                |
| in Amira             | a fundanta                              |                     | ต่างด้าว                                                             |                                |
| . อุกกษ              | C D D D D D D D D D D D D D D D D D D D |                     | * . • IT.                                                            |                                |

- Check Box รายการเงินได้พึงประเมิน : มาตรา 40 (1) >> เงินเดือน (50 ทวิ หนังสือรับรองการหัก ณ ที่จ่าย) มาตรา 40 (2) >> ค่าจ้าง Outsource จากบริษัทฯ (50 ทวิ หนังสือรับรองการหัก ณ ที่จ่าย)
  - Check Box เงินได้ที่ได้รับการยกเว้น/ค่าลดหย่อน : เงินสมทบกองทุนประกันสังคม (50 ทวิ หนังสือรับรองการหัก ณ ที่จ่าย) หรืออื่นๆ ตามเอกสารลดหย่อนของพนักงาน

จากนั้น <u>คลิก</u> กรอบสีแดง

| 25581231.01                                                                                                    | รนัสผู้ใช้ :                                                                                                    |
|----------------------------------------------------------------------------------------------------|----------------------------------------------------------------------------------------------------|
| ทน้ำหลัก 🔰 2. เลือกเงินได้/ลดหย่อน 📏 3. บันทึกเงินได้ 🗦 4. บันทึ                                                                                                    | กลดหย่อน 🔎 3 คำนวณภาษี 📏 3 ยืนยันการยื่นแบบ                                                                                                    |
| เลือกรายการเงินได้พึงประเมิน                                                                                                    | เลือกเงินได้ที่ได้รับยกเว้น/ด่าลดหย่อน                                                                                                    |
| <ul> <li>มาตรา 40(1) เงินได้จากการจ่างแรงงาน เช่น เงินเดือน ดำจำง เบี้ยเลี้ยง บำนาญ<br/>โบนัส า</li> <li>มาตรา 40(2) เงินได้จากดำแหน่งงานที่ท่าหรือรับท่างานให้ เช่น เบี้ยประชุม ดำนายหน้า ดำธรรม<br/>เนียมา</li> <li>มาตรา 40(3) เงินได้จากดำลิทธิ เช่น ดำแห่งกู้ดวิลล์ ดำแห่งลิยสิทธิ์ า</li> <li>มาตรา 40(3) เงินได้จากดำลิทธิ เช่น ดำแห่งกู้ดวิลล์ ดำแห่งลิยสิทธิ์ า</li> <li>มาตรา 40(4) เงินได้จากดำลิทธิ เช่น ดำแห่งกู้ดวิลล์ ดำแห่งลิยสิทธิ์ า</li> <li>มาตรา 40(4) เงินได้จากกลาลีทธิ เช่น ดำแห่งกู้ดวิลล์ ดำแห่งลิยสิทธิ์ า</li> <li>มาตรา 40(4) เงินได้จากการให้เข้าหรือรับท่างานให้ เช่น เป็นออกกูนบายไทย</li> <li>มาตรา 40(4) เงินได้จากการให้เข่าหรือยสิน เช่น ดำแข่าบ้าน ดำเข่ายานพาหนะ<br/>ดำเข้าที่ดิน า</li> <li>มาตรา 40(6) เงินได้จากการให้เข่าหรือสิน เช่น ดำเข่าบ้าน ดำเข่ายานพาหนะ<br/>ดำเข้าที่ดิน า</li> <li>มาตรา 40(6) เงินได้จากการรับเหมาที่ผู้รับเหมาต่องลงหนด้วยการจัดหาลัมการะในส่วนสำคัญ<br/>นอกจากเครืองมือ</li> <li>มาตรา 40(8) เงินได้จากการรับเหมาที่ผู้รับเหมาต่องลงหนด้วยการจัดหาลัมการะในส่วนสำคัญ<br/>นอกจากเรืองมีอ</li> <li>มาตรา 40(8) เงินได้จากการรับเหมาที่ผู้รับเหมาต่องลงหนด้วยการจัดหาลัมการะในส่วนสำคัญ<br/>นอกจากเรืองมือ</li> <li>เงินต่องการรระกิจ การพาณิชย์ กระเกษตร การอุตสาหกรรม การขนส่ง<br/>เงินได้อื่นๆ นอกจากเงินได้จากการร้าง (1)-(7) ข่างต่น</li> <li>เงินได้จากการขายอสังหาริมทรัพย์ฯ (แลกไปทำไปรวมศานวณกษริกินเงินได้อื่นๆ)</li> <li>เงินได้จากการของหนะมาหรา 40(1)-(7) ข่างต่น</li> <li>เงินต้องการของหน้อมหร้องหรายนที่ดูง (RMF)</li> <li>เงินต่าขายกองหุนรวมเห็อกรน์แหราะเหตุออกจากงาน(ผู้มีเงินได้)(กรณีไม่นำไปรวม<br/>ศานวณาชี)</li> <li>เงินได้ที่มาข่างว่ายไหดร้อเลียวเพราะเหตุออกจากงาน(ผู้สมรส)(กรณีไม่นำไปรวม<br/>ศานอณาชี)</li> </ul> | <ul> <li>เงินสะสมกองทุนสำรองเลี้ยงขีพ </li> <li>เงินสะสมกองทุนสำรองเลี้ยงขีพ </li> <li>เงินสะสมกองทุนสงเคราะห์ครูโรงเรียนเอกขน </li> <li>เงินสะสมกองทุนสงเคราะห์ครูโรงเรียนเอกขน </li> <li>เงินส่วนหนาชที่ได้รับดามกฎหมายแรงงาน(กรณีนำมารวม<br/>สามารถสียงดูบิตามารดาที่มีอายุดังแต่ 60 ปีขึ้นไป </li> <li>อุปการะเลี้ยงดูบิตามารดาที่มีอายุดังแต่ 60 ปีขึ้นไป </li> <li>อุปการะเลี้ยงดูบิตามารดาที่มีอายุดังแต่ 60 ปีขึ้นไป </li> <li>อุปการะเลี้ยงดูบิตามารดาที่มีอายุดังแต่ 60 ปีขึ้นไป </li> <li>อุปการะเลี้ยงดูคนพิการหรือดนทุพพลภาพ </li> <li>เปี้ยประกันขีริดเปี้ยประกันขีริดแบบบ่านาญ </li> <li>เปี้ยประกันขีริดเปี้ยประกันขีริดแบบบ่านาญ </li> <li>เงินสมทบกองทุนประกันสังคม </li> <li>ดำชื่อหน่วยดงทุนในกองทุนรวมหุ้นระยะยาว (LTF) </li> <li>คอกเบี้ยเงินดูปิมเพื่อชื่อ เข่าชื่อ หรือสร้างอาคารที่อยู่อาลัย </li> <li>เงินบริจาคสนันสนุนการศึกษา/การที่ก่า </li> <li>เงินบริจาค</li> <li>กาษ์เงินได้ที่ได้รับยกเว่นจากการชื่ออสังหาริมทริพย์ </li> <li>ต่าทรเดินทางห่องเที่ยวภายในประเทศ </li> <li>เงินได้ที่จ่ายเพื่อข้อสังหาริมทริพย์ </li> <li>เงินใจที่จ่ายเพื่อข้อสังหาริมทริพย์ </li> <li>อังนิดที่สายเพื่อบิรการในประเทศ </li> </ul> |

#### เอกสารเพื่อใช้กรอกรายการลดหย่อนต่างๆ

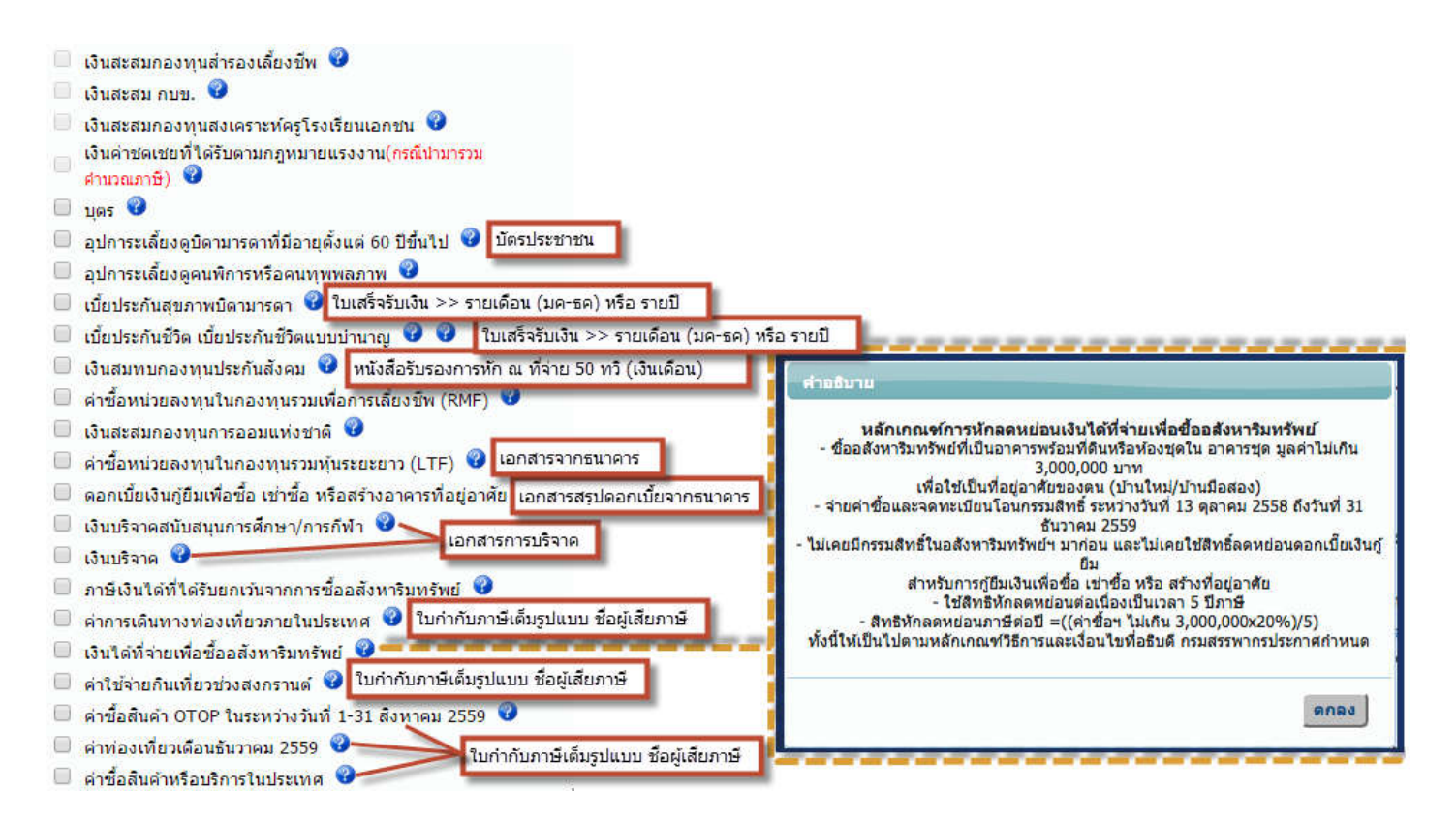

ภรอกข้อมูลให้ครบถัวนตามเอกสารเอกสาร 50 ทวิ ฯ จากนั้น คลิก กรอบสีแดง

| 5581231.01                                                                                                    |                              | รหัสผู้ใช้ :                      |
|----------------------------------------------------------------------------------------------------|------------------------------|-----------------------------------|
| หน้าหลัก 2 เลือกเงินได้/ลดหย่อน 3 บันทึกเงินได้ 0 บันทึกลดหย่อน                                                                   | 🕽 คำนวณภาษี >                | ยืนยันการยื่นแบ                   |
| วินได้ 40(1)(2)                                                                                                    |                              |                                   |
| รายการให้ได้มีมไรขมิยคายมากรา 40(1)                                                                                               | .10.3                        | 14                                |
| รายมา รางมา พระบบระเบม เพาะบบระเบม เพาะบบมา พระราช (มี)<br>เงินได้จากการจ้างแรงงาน เช่น เงินเดือน ด่าจ้าง เป็นเดือง ปานาญ โบนัส ฯ | เงินใต่พึ่งประเมิน           | ภาษิฟัก ณ ที่จ่าย                 |
| มาตรา 40(1) ได้แก่ เงินเดือน ดำจ้าง บำนาญ ฯลฯ                                                                                     | 289,711.47                   | 2,035.50                          |
| หักเงินที่ใต้รับการยกเว้นกรณีเป็นผู้สูงอายุ/คนพัการที่มีอายุใน่เกิน 65 ปี                                                         |                              |                                   |
| ดงเหลือ เงินได้ที่นำไปดำนวณภาษี                                                                                                   | 289,711.47                   |                                   |
| เลขประจำตัวผู้เสียภาษีอากรของ ผู้จ่ายเงินได้ ()                                                                                   | 105538104710                 |                                   |
|                                                                                                    | ให้บินทึกเลขผู้จ่ายเงินใต้ เ | เพียงรายเดียวที่จ่ายเงินใต่สูงสุ  |
| รายการเงินได้พึงประเมินตามมาตรา 40(2)                                                                                             | ผู้มีเงิน                    | ได้                               |
| เงินได้จากส่านหน่งงานที่ท่านรือรับท่างานให้ เช่น เบ็บประชุม ด่านายหน้า ด่าธรรมเนียมๆ                                              | เงินใต่พึ่งประเมิน           | ภาษีพัก ณ ที่จ่าย                 |
| 🖷 มาตรา 40(2) ได้แก่ เบี้ยประชุม ด่านายหน้า ฯลฯ                                                                                   | 5,200.00                     | 156.00                            |
| พัก เงินที่ใต้รับการยกเว้นกรณีเป็นผู้สูงอายุ/คนพิการที่มีอายุไม่เกิน 65 ปี                                                        |                              |                                   |
| คงเหลือ เงินใต้ที่นำไปตำนวณภาษ์                                                                                                   | 5,200.00                     |                                   |
| เลขประจำดัวผู้เสียภาษีอากรของ ผู้จำยเงินได้ 🛛                                                                                     | 105538104710                 |                                   |
|                                                                                                    | ให้บันทึกเลขผู้จ่ายเงินได้ เ | เพียงรายเดียวที่จ่ายเงินใต่สูงสุด |
|                                                                                                    |                              |                                   |
| คงเหลอ เงน เดกอนหกดาไข้จาย                                                                                                    | 294,911.47                   |                                   |
| • wn witawiii( <i>seaaewo uwitiinitoo,oootim)</i>                                                                                 | 224.011.47                   | 2 101 50                          |
| 👿 คงเหลอ                                                                                                    | 234,911.47                   | 2,191.50                          |

ภรอกข้อมูลให้ครบถ้วนตามเอกสารเอกสาร 50 ทวิ ฯ และ ข้อมูลจากเอกสารลดหย่อนต่างๆ จากนั้น คลิก กรอบสีแดง

| กรมสรรพากร แบบแสดงรายการภาษีเงินได้บุคคลธรรมดา ปีภาษี 2558     The Revenue Department      | <mark>.</mark> ກ. <b>ง. ด.</b> 90/9 |
|--------------------------------------------------------------------------------------------|-------------------------------------|
| V25581231.01                                                                               | รหัสผู้ใช้ :                        |
| ]) หน้าหลัก 🔪 2. เลือกเงินได้/ลดหย่อน 🔀 3. บันทึกเงินได้ 🔀 4. บันทึกลดหย่อน 🔪 6. คำนวณภาษี | > 🗿 ยืนยันการยื่นแบบ                |
| รายการลดหย่อนและยกเว้น                                                                     | ผู้มีเงินได้                        |
| ● ผู้มีเงินใต่ [30,000 บาท หรือ 60,000 บาท แล้วแต่กรณี]                                    | 30,000.00                           |
| 🖷 เงินสมทบกองทุนประกันสังคม                                                                | 9,000.00                            |
|                                                                                            | 39,000.00                           |
|                                                                                            |                                     |
| ออกจากระบบ 📕 ด้างข้อความ 📕 ทำรายการต่อไป                                                   |                                     |

ตรวจสอบข้อมูลให้ครบถ้วนและถูกต้อง จากนั้น คลิก กรอบสีแดง

| V25581231.01                                                                       |                                        | รพัสผู้ใช้ :                                                                                                    |
|------------------------------------------------------------------------------------|----------------------------------------|----------------------------------------------------------------------------------------------------|
| ) หน้าหลัก 🛛 2 เลือกเงินได้/ลดหย่อน 💙 3 บันทึกเงินได้                              | 🔰 3 บันทึกลดหย่อน 🔰 คำนวณภาษี          | 🙆 ยืนยันการยื่นแบบ                                                                                                    |
| การคำนว                                                                            | ณภาษี ภ.ง.ต. 90                        |                                                                                                    |
| 1. เงินได้หลังจากหักค่าใช้จ่าย                                                     |                                        | 234,911.4                                                                                                    |
| 2. นัก คำลดหย่อน                                                                   |                                        | 39,000.0                                                                                                    |
| 3. คงเหลือ (1 2. )                                                                 |                                        | 195,911.4                                                                                                    |
| <ol> <li>นักเงินบริจาดสนับสนุนการศึกษา/การก็ฟ้า ดามที่ได้จ่ายไปจริง</li> </ol>     |                                        |                                                                                                    |
| (2 เท่า ของจำนวนเงินที่ใต้จ่ายไปจริง แต่ไม่เกินร้อยละ10 ของ 3.)                    |                                        |                                                                                                    |
| 5. คงเหลือ (3 4. )                                                                 |                                        | 195,911.4                                                                                                    |
| 6. นัก เงินบริจาค (ไม่เกิน ร้อยละ 10 ของ 5. )                                      |                                        |                                                                                                    |
| 7. เงินได้สุทธิ (5 6.)                                                             |                                        | 195,911.4                                                                                                    |
| 8. ภาษีที่คำนวณจากเงินได้สุทธิ ตาม 7.                                              |                                        | 2,295.5                                                                                                    |
| 9. ภาษีที่ดำนวณจากเงินได้พึงประเมินตั้งแต่ 60,000 บาทขึ้นไป =                      | 5,200.00 × 0.005 =                     | 0.0                                                                                                    |
| 10. ภาษีเงินใต้ที่ต้องข่าระ (จำนวนเงินที่มากกว่าระหว่าง 8. กับ 9.)                 |                                        | 2,295.5                                                                                                    |
| 11. ภาษีที่ต้องข่าระจากใบแสดงเงินได้ฯ ในเขตพัฒนาพิเศษเฉพาะกิจ                      |                                        |                                                                                                    |
| 12.รวมภาษีที่ต้องข่าระ                                                             |                                        | 2,295.5                                                                                                    |
| 13. หัก ภาษีเงินได้ที่ได้รับยกเว้นจากการซื้ออสังหาริมทรัพย์ฯ มูลด่าอสังหาริมทรัพย์ | <b>เองผู้มีเงินได้</b>                 |                                                                                                    |
| 14. ภาษีที่ช่าระเพิ่มเดิม(เฉพาะกรณ์ที่ 12. มากกว่า 13.)                            |                                        | 2,295.5                                                                                                    |
| 15. หัก ภาษีเงินได้หัก ณ ที่จ่ายและเครดีดภาษี                                      |                                        | 2,191.5                                                                                                    |
| ภาษีเงินได้ที่ชำระไว้ดามแบบ ภ.ง.ด.93 และ ภ.ง.ด.94                                  |                                        |                                                                                                    |
| 16. ภาษีที่ 🗹 ข้าระเพิ่มเดิม 🔍 ข้าระไว้เกิน                                        |                                        | 104.0                                                                                                    |
| 17. ภาษีที่ 🦳 ข่าระเพิ่มเดิม 💷 ข่าระใว้เกิน (อกมาจาก ข้อ8(ถ้ามี))                  |                                        |                                                                                                    |
| 18.รวม ภาษีที่ 🗹 ข่าระเพิ่มเดิม 🔲 ข่าระไว้เกิน                                     |                                        | 104.0                                                                                                    |
| 19. บวกภาษิที่ข่าระเพิ่มเดิม (ยกมาจาก 🖾 6. ของ ใบแนบ(ถ้ามี)                        |                                        |                                                                                                    |
| 20. นักภาษที่ชาระไวเดิน(ยกมาจาก 🛄 7. ของ ไบแนบ(ถาม))                               |                                        | -                                                                                                    |
| 21. หักภาษีข่าระไว้ตามแบบ 💷 ภ.ง.ด.90 💷 ภ.ง.ด.91 (กรณียินเพิ่มเดิม)                 |                                        |                                                                                                    |
| 22. ภาษีที่ 🖉 ข่าระเพิ่มเดิม 🔲 ข่าระไว้เกิน                                        |                                        | 104.0                                                                                                    |
| 23. ນວກເຈັນເพີ່ມ (ຄຳນຶ)                                                            |                                        | i and a second second se |
| 24. รวม ภาษีที่ 🗹 ข่าระเพิ่มเดิม 🔲 ข่าระไว้เกิน                                    |                                        | 104.0                                                                                                    |
| การแสดงเจดนาบริจาคภาษ์                                                             | ที่ช่าระให้พรรคการเมืองของผู้มีเงินได้ |                                                                                                    |
| 🛛 ไม่ประสงค์บริจาค 🔍 ประสงค์บริจาค โปรดเลือก 🔹                                     |                                        |                                                                                                    |
|                                                                                    |                                        |                                                                                                    |

# ตรวจสอบข้อมูลให้ครบถ้วนและถูกต้อง จากนั้น คลิก กรอบสีแดง

|                 | เลขปร                                         | ะจำด้วผู้เสียภาษีอากร :                 |                          | เลขประจำด้วผู้เส                                             | ใยภาษีอากร :                           |  |
|-----------------|-----------------------------------------------|-----------------------------------------|--------------------------|--------------------------------------------------------------|----------------------------------------|--|
| ผู้มีเงินได้    |                                               | วันเดือนปีเกิด :                        |                          | จ์สมรส                                                       | นเดือนปีเกิด :                         |  |
| der d           |                                               | ชอ - ชื่อสกุล :                         |                          |                                                              | ล่านำหน้าชื่อ :                        |  |
| ทอยู่: ชื่ออาด  | จาร                                           | ห้องเลขา                                | ă                        |                                                              | ชื่อ :                                 |  |
| หม่บ้า          |                                               | เลขที                                   | หม่ที่                   |                                                              | ชื่อกลาง:                              |  |
|                 |                                               |                                         |                          |                                                              | ชื่อสกุล :                             |  |
| esan/           | ชอย                                           |                                         | ถนน                      | 🎯 ต่างด้าว                                                   |                                        |  |
| ด่าบล/          | แขวง                                          | อำเภอ/เขต                               |                          | เลขที่หนังสือเดินทาง/ใบสำคัญ                                 | คนต่างด้าว :                           |  |
| จังหวัด         | a                                             | รหัสใประ                                | រណីដ                     |                                                              | สัญชาติ :                              |  |
| โทรศัพท์ :      |                                               | ที่บ้าน                                 |                          | สถาน                                                         | ภาพของคู่สมรส                          |  |
| ชื่อสถานประกอบ  |                                               |                                         |                          | สถานภาพการสมรส                                               | สถานะการขึ้นแบบฯ                       |  |
| n15 :           | บรษท เบรซอ                                    | พท คอมเทค จากด                          |                          | 🔍 สมรสและอยู่ร่วมกันตลอดปีภาษี                               | าษี 🤍 (1)มีเงินใต้มาตรา 40(1)-(8)      |  |
| ชื่อเว็บเซต์ :  |                                               |                                         |                          | 🄍 สมรสระหว่างปีภาษี                                          | 🔍 รวมคำนวณภาษี                         |  |
|                 | สถาน                                          | กาพของผู้มีเงินได้                      |                          | 🔍 หย่าระหว่างปีภาษี                                          | 🔍 แยกยื่นแบบ                           |  |
| 🐵 (1) บคคลธ     | (1) บุคุลธรรมดา 🥥 (3) กองบุรดกที่ยังมิใต้แบ่ง |                                         | 🔍 ดายระหว่างปีภาษี       | (2)มีเงินใต้มาตรา 40(2)-(8)                                  |                                        |  |
| 🥌 โสด           |                                               | 🔘 (4) ห้างหุ้นส่วนส                     | ามัญที่ไม่ใช่นิดิบุคคล   | คล Sวมคำนวณภ<br>แอกอื่นแบบ<br>(3)มีเงินใต้มาด<br>ประเภทเดีย: | 🔍 รวมคำนวณภาษี                         |  |
| 🔘 สมรส          |                                               | 🔘 (5) คณะบุคคลที่                       | มิใช่นิดิบุคคล           |                                                              | 🔍 แอกอื่นแบบ                           |  |
| 🔍 หม้าย         |                                               | 🕘 (6) วิสาหกิจชุมช                      | นดาม พ.ร.บ.              |                                                              | (3)มีเงินใต้มาตรา 40(1)                |  |
| 🕘 (2) ผู้ถึงแก่ | ความดายระหว่าง                                | ส่งเสริมวิสาหกิจ                        | ชุมชน พ.ศ. 2548          |                                                              | ประเภทเดียวและแยกยื่นแบบฯ              |  |
|                 |                                               | ปกาษ                                    |                          | 🔍 (4)ใม่มีเงินได้                                            |                                        |  |
|                 | ដព                                            | านะการยินแบบ                            |                          |                                                              |                                        |  |
| < ยนบกด         |                                               | อากมาเขา                                |                          | ภาษีที่ชำระไว้เกิน                                           | ערע                                    |  |
|                 | la. é.e.                                      |                                         | 104.00                   | ค่าง                                                         | ร้องขอคืนภาษ์                          |  |
| กาษท            | เขาระเพมเคม                                   |                                         | 104.00 111               | ฉัน 📃 มีดวามประสงค์จะขอคืน                                   | แง้นภาษี                               |  |
| การแสดงเจตา     | มาบริจาดภาพีที่                               | ช่วระให้พรรดการเมือง                    | รมัสพรรค                 | ไม่มีความประสงค์จะขอคืนเงินภาษี<br>การลงทะเบียน EMS          |                                        |  |
|                 |                                               |                                         | การเมือง                 |                                                              |                                        |  |
| ม้เงินได้ 🖉 เมษ | ระสงค์บริจาด                                  | ประสงค์บริจาค                           |                          | ไม่ประสงค์องทะเบียน FMS                                      |                                        |  |
| ล่สมรส 🔲 ไม่ป   | ระสงค์เร็จาด                                  | 1/ระสงค์เร็จาด                          |                          | ประสงค์องทะเบียน FMS ฉภัย                                    | เละ 32 บาท โดยนักจากเงินภาษีที่ได้ดื่น |  |
|                 |                                               |                                         |                          | ของท่าน ทั้งนี้ต้องได้รับคืนไม่น้อย                          | มกว่าค่าบริการฝากส่ง                   |  |
|                 |                                               |                                         | ค่ารั                    | มรอง                                                         |                                        |  |
|                 |                                               |                                         |                          |                                                              |                                        |  |
|                 |                                               | บ้าพเ                                   | จ้าขอรับรองว่ารายการที่แ | สดงใว้เป็นความจริงทุกประการ                                  |                                        |  |
|                 |                                               |                                         |                          |                                                              |                                        |  |
|                 |                                               |                                         |                          |                                                              |                                        |  |
|                 |                                               |                                         |                          |                                                              |                                        |  |
|                 |                                               | 000000000000000000000000000000000000000 | ດ້ວງຍັດສ                 |                                                              |                                        |  |

# จะมีข้อความแสดงขึ้น (ตามรูปด้านล่าง) ให้คลิก Cancel

| The page at epit.rd.go.th says:                                                                                                    | × |
|----------------------------------------------------------------------------------------------------|---|
| ข้อดวามแจ้งเดือน [W0006] :                                                                                                    |   |
| โปรดบันทึกชื่อเว็บไซต์หลักที่ใช้ทำธุรกรรม<br>หากมิและต้องการบันทึกชื่อเว็บไซต์ โปรดกดปุ่ม OK/ตกลง<br>หากไม่มี โปรดกดปุ่ม Cancel/ยกเลิก |   |
| Prevent this page from creating additional dialogs.                                                                                    |   |
| OK Cancel                                                                                                    | 1 |

ข้อมูลการยืนยันการชำระภาษี (ให้ทำการพิมพ์แบบไว้ทุกครั้งหลังการยื่นชำระเสร็จเรียบร้อย) และ พนักงานสามารถเลือกวิธีการ ชำระภาษีตามช่องทางที่ทางกรมสรรพากรกำหนดได้ตามรายละเอียดด้านล่าง (หากมีการชำระภาษีเพิ่มเติม)

| 113712123MJ112<br>ปรายการแรงมายนากอเย็นหรอบหรุ |                                        |                                                                                                    | E-FILING<br>สมเบบเละกระกษัจอนไลน์<br>กุกคลิก มันใจ |
|------------------------------------------------|----------------------------------------|----------------------------------------------------------------------------------------------------|----------------------------------------------------|
|                                                |                                        | ยืนยันการชำระภาษี                                                                                                    |                                                    |
|                                                | ช่าระภาษีผ่าน E-Payment อะป            | มข่าระภาษีท่าน E-Payment เพื่อเลือกรนาการสำหรับข่าระภาษี                                                                                               |                                                    |
|                                                | บัตรเครดิตบนอินเดอร์เน็ต อ่าน          | ก้วยบัตรดดรดิตขอน ไลน์ ผ่านหน้าเริ่ม ไซต่                                                                                                    |                                                    |
|                                                | ATM บน Internet ต่ำน                   | ม่าแลงที่มีคร ATM มน internet                                                                                                    |                                                    |
|                                                | ชำระภาษีช่องทางอื่น <sub>คะนุ้</sub> ม | นข่าระกาษีของทางอื่น (ATM, Tele-Banking, Internet Banking, Mobile Banking, Counter Service, Pay at Post)                                               |                                                    |
|                                                | รวมรายการ ย่าระ                        | แบบรวมรายการ กรุณาพิมพ์แบบก่อนเพื่อเก้บไว้เป็นหลักฐาน                                                                                                  |                                                    |
|                                                | ยังไม่ข่าระภาษี คนไ                    | ในอังไม่อ่าระกาษี เพียงกับแบบบ และอ่าระกาษีในครั้งท่อไป                                                                                                |                                                    |
|                                                | พิมพ์แบบ คอป                           | ]มพัฒพ์แบบมพืชเดีย ไว้เป็นเหลักฐาน                                                                                                    |                                                    |
|                                                | *** กรณีที่<br>บัญชีแสด<br>กร          | ท่านเป็นคู่สัญญากับหน่วยงานของรัฐ ท่านมีหน้าที่ต้องยื่น<br>ลงรายรับรายจ่ายของโครงการ (บ.ช.า) ตามประกาศคณะ<br>เรมการป้องกันและปราบปรามการทุจริตแห่งชาติ |                                                    |

หากพนักงานได้ภาษีคืน

>> พนักงานดำเนินการสมัคร Promptpay กับธนาคารที่พนักงานเลือก โดยสอบถามข้อมูลได้จากธนาคารที่พนักงานสนใจ

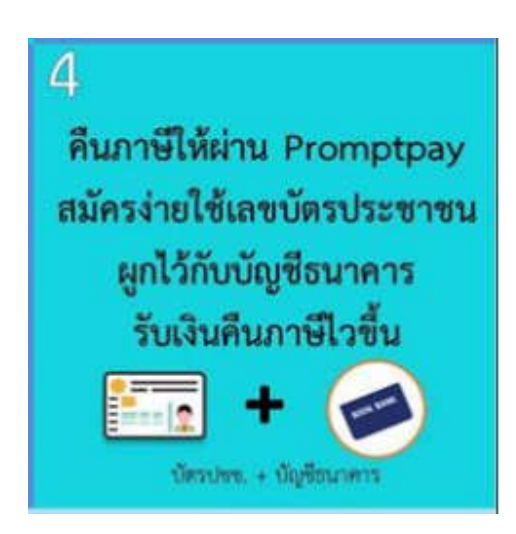

>> ตรวจสอบการได้คืนภาษีคลิก <u>http://www.rd.go.th/publish/27942.0.html</u> หากมีการเรียกเอกสารเพิ่มเดิมพนักงานสามารถแนบ ไฟล์ส่งผ่านระบบใน link ข้างต้นได้เลย

The End